## 生涯アドレスパスワード変更方法

(1) 「生涯アドレス」でログインすると、「生涯アドレス」の受信トレイの画面が表示されます。 受信トレイ画面右上の「設定」をクリックすると、設定画面に遷移します。

■ 受信トレイ ■

| メール カレンダー ドキュ:                                             | <u>가 サイト</u> sotsugyo@g.edogawa-u.ac.j <mark>e</mark>   融定   田立                                 | -ジョン   ヘルプ   ログアウト |
|------------------------------------------------------------|-------------------------------------------------------------------------------------------------|--------------------|
| Edogawa University                                         | メールを検索 ウェブを検索 快急オブションを表示<br>フィルクを作成                                                             |                    |
| メールを作成                                                     | NIKKEI NET - <u>アップル「ネットブック」参入観測が洋上 米火ディア報道</u> - 3時間前                                          | ウェブクリップ < >        |
| <u>受信トレイ (1)</u><br>スター付き 含<br>チャット 〇                      | <ul> <li>アーカイブ 送蒸メールを報告 削除 移動す ラベル▼ その他の操作▼ 更新</li> <li>選択: すべて、なし、既孫、未孫、スター付き、スターなし</li> </ul> | 1 - 1 / 1          |
| 送信済みメール                                                    | G Gmail チーム ウェブメールの新しいかたち - Gmail へようこそ! - 見やすいスレッド表示、優れた迷惑メール対策、チャット標準など…                      | 13:42              |
| <u>下書き</u><br><u>すべてのメール</u><br>迷惑メール<br>ゴミ箱<br><b>連絡先</b> |                                                                                                 |                    |
| = チャット                                                     |                                                                                                 |                    |
| 検索、追加、招待                                                   |                                                                                                 |                    |
| <ul> <li>卒業生ID<br/>ステータスの設定</li> </ul>                     | 選択、すべて、なし、既続、未続、スター付き、スターなし<br>アーカイラ 達成メールを数年 創版を 発動す ラベルマ その他の操作す 再成                           | 1-1/1              |
| (talk)                                                     |                                                                                                 | 1-1/1              |

(2) パスワードを変更するときは、「アカウント」タブから「パスワードを変更する」をクリックします。

■ パスワードの変更① ■

| 設定                                                                        |        |     |        | and New York and the second second second second second second second second second second second second second |
|---------------------------------------------------------------------------|--------|-----|--------|----------------------------------------------------------------------------------------------------|
| 全般                                                                        | アカウント  | ラベル | 2-11-2 | メール転送と POP/IMAP 設定 チャット ウェブクリップ                                                                                 |
| 名前:<br>(江戸川大学 メール を使用して他の<br>メール アドレスからメールを送信しま<br>す)<br><u>詳細</u>        |        |     | D<br>đ | 卒業生ID <sotsugyo@g.edogawa-u.ac.jp><br/><u>自分のメールアドレスを追加</u></sotsugyo@g.edogawa-u.ac.jp>                        |
| <b>別のアカウントからメールを<br/>受信:</b><br>(POP3 を使用してメールをダウンロー<br>ドする)<br><u>詳細</u> |        |     | _      | 自分のメールアカウントを追加                                                                                                  |
| パス!                                                                       | フードの変更 | :   |        | <u>パスワードを変更する</u>                                                                                               |

(3) 名前、ログイン名を確認後、「現在のパスワード」「新しいパスワードを選択」「新規パスワ ードを再入力してください」をそれぞれ入力します。最後に「パスワードを変更」をクリックして変 更します。

| GMail         | パスワードの変更                           |                                      |  |  |
|---------------|------------------------------------|--------------------------------------|--|--|
| orotogic bein | g.edogawa-u.ac.jp アカウント            |                                      |  |  |
|               | 江戸川大学 アカウントへのログインに使用するパスワードを変更します。 |                                      |  |  |
|               | 名前:                                | 卒業生 ID                               |  |  |
|               | ログイン名:                             | sotsugyo @ g.edogawa-u.ac.jp         |  |  |
|               | 現在のパスワード:                          | •••••                                |  |  |
|               | 新しいバスワードを選択:                       | ●●●●●●●●●●●●●●●●●●●●●●●●●●●●●●●●●●●● |  |  |
|               | 新規パスワードを再入力してください:                 | ••••••                               |  |  |
|               |                                    | パスワードを変更キャンセル                        |  |  |
|               |                                    |                                      |  |  |

(4) パスワードが変更されると、「パスワードは変更されました」と緑の文字で表示されます。

| ■ パスワードの変更③ ■             |                                  |                            |  |  |  |
|---------------------------|----------------------------------|----------------------------|--|--|--|
| Genail<br>by Google: BETA | バスワードの                           | D変更                        |  |  |  |
| -,,                       | g.edogawa-u.ac.jp アカウント          |                            |  |  |  |
|                           | 江戸川大学 アカウントへのログインに使用するパスワードを変更しま |                            |  |  |  |
|                           | 名前:                              | 卒業生 ID                     |  |  |  |
|                           | ログイン名:                           | sotsugyo@g.edogawa-u.ac.jp |  |  |  |
|                           | パスワードは変更されました。                   |                            |  |  |  |
|                           | メールに戻る。                          |                            |  |  |  |